| 章节或项目名称     |                                                                                                    | 制作销售业绩表 |    |          |  |      |              |          |
|-------------|----------------------------------------------------------------------------------------------------|---------|----|----------|--|------|--------------|----------|
| 本次授课类型      |                                                                                                    | □理论 □   |    | 实验 □理实一体 |  | 理实一体 | □实训 □实习      |          |
| 班级          | 地点                                                                                                    | 周次      | 星期 | 节次       |  |      | 授课进度         |          |
|             |                                                                                                    |         |    |          |  | 口符合  | ▶ □超前        | □滞后      |
|             |                                                                                                    |         |    |          |  | □符↑  | 合 □超前        | □滞后      |
|             |                                                                                                    |         |    |          |  | □符↑  | 合 □超前        | □滞后      |
| 教学目标        | <ol> <li>1、掌握 excel2010 中不同数据的录入</li> <li>2、掌握 excel2010 中表格格式化</li> <li>3、掌握 excel2010 中条件格式的设置</li> <li>4、掌握 excel2010 中表格样式的应用</li> </ol> |         |    |          |  |      |              |          |
| 教学重点        | <ol> <li>1、表格格式化</li> <li>2、条件格式设置</li> <li>3、表格数据录入</li> </ol>                                                                              |         |    |          |  |      |              |          |
| 教学难点        | 1、表格格式化         2、条件格式设置         3、表格数据录入                                                                                                    |         |    |          |  |      |              |          |
| 教学设计        |                                                                                                    |         |    |          |  |      |              |          |
| 教学环节        | 内容要点                                                                                                    |         |    |          |  |      | 教学方法<br>与手段  | 时间<br>分配 |
| 实例引入        | 销售业绩表的实例需求与展示                                                                                                    |         |    |          |  |      | 案例法          | 5分钟      |
| 实例制作        | 数据录入                                                                                                    |         |    |          |  |      |              | 10分钟     |
|             | 表格格式化                                                                                                    |         |    |          |  |      | 知识讲授<br>演示制作 | 5分钟      |
|             | 设置条件格式                                                                                                    |         |    |          |  |      |              | 15 分钟    |
|             | 工作表重命名                                                                                                    |         |    |          |  |      |              | 10分钟     |
| 学生练习        | 制作销售业绩表                                                                                                    |         |    |          |  |      | 实验法          | 35 分钟    |
| 作业检查与<br>总结 | 检查学生实例制作情况并打分总结                                                                                                    |         |    |          |  |      | 总结法          | 10 分钟    |
| 教学效果及改进思路   |                                                                                                    |         |    |          |  |      |              |          |
|             |                                                                                                    |         |    |          |  |      |              |          |

## 一、实例引入

环宇电器公司根据销售部各员工在各地的销售情况,现需要制作一个员工销售业绩表, 公司销售部秘书李丽依据员工的原始销售数据,实例制作需要以下的几个步骤:

1、数据录入

2、表格美化

3、设置条件格式

4、重命名工作表

## 二、实例制作

1. 数据录入:工作簿建立后,首先要做的就是选定单元格或单元格区域,然后向其中 输入数据。操作步骤如下:

(1) 启动 Excel2010, 创建一个新的工作簿,并将其保存为"销售业绩表.xlsx"。

(2)选中 Sheet1 工作表的 A1 单元格,输入工作表的标题"2014 年销售部销售业绩 表"。

(3) 按<Enter>键将光标移至 A2 单元格中,在单元格区域 A2: H2 输入表格的列标题 文字。用同样的方法输入表格中的"姓名"、"销售地区"、"品名"列下的文字。

(4)选中C3单元格,在其中输入"'0001"(注意:单引号是英文状态下的),此时 C3单元格的左上角出现一个绿色的三角号,表示此数据为文本型数据。用同样的方法输入 其他工号数据。

(5) 选中A3单元格,利用自动填充序列填充其他序号。

(6)选择"金额"列下的单元格区域F3:F12,切换到"开始"选项卡,单击"数字"功能组右下角的对话框启动器按钮,打开"设置单元格格式对话框",在"数字"选项卡的"分类"列表中选择"数值",并设置其使用千位分隔符。

(7) 设置完成后,输入各数据。

(8) 用同样的方法设置单元格区域G3: G12格式为"日期"型,并输入各数据。

(9) 设置"销售方式"列下的单元格区域H3:H12的数据有效性为"序列",利用选择的方式选择内容填充。

2.表格美化:表格内容输入完成之后,需要对表格格式进行设置,以美化表格,操作步骤如下:

(1)选择单元格区域A1: H1,切换到"开始"选项卡,单击"对齐方式"功能组中的"合并后居中"按钮,使标题行居中显示,之后设置标题文本的字体、字号、加粗。

(2)选择单元格区域 A2: H12, 在"字体"功能组中单击"边框"按钮右侧的箭头 按钮,从下列菜单中选择"所有框线"命令,为表格添加边框。

(3) 单击"对齐方式"功能组中的"居中"、"垂直居中"按钮,完成表格区域内容的对齐方式设置。

(4)选择单元格区域 A2: H2, 在"字体"功能组单击"填充颜色"按钮右侧的箭头 按钮, 在下拉列表中选择"标准色-橙色", 完成标题列底纹的设置。

(5)选择单元格区域 A2: H12,在"样式"功能组中单击"套用表格格式"按钮, 在下拉列表中选择"表样式中等深浅 2",为表格套用样式。

3. 设置行高和列宽:默认情况下表格的行高和列宽是固定的,但是单元格的内容过长时就需要调整表格的行高和列宽。操作步骤如下:

(1)选中第1行,在"单元格"功能组中单击"格式"按钮,在弹出的下拉菜单中选择"行高"命令,打开"行高"对话框,在对话框的"行高"后输入"40",单击确定按钮完成对第1行行高的设置。

(2) 用同样的方法设置 2:12 行行高为"20"。

(3)选择A、B、C列,在"单元格"功能组中单击"格式"按钮,在弹出的下拉菜 单中选择"列宽"命令,打开"列宽"对话框,并设置值为"8.38"。

(4)用同样的方法,设置 D、E、H 列列宽为"10.63",设置 F、G 列列宽为"自动 调整列宽"。

4.设置条件格式:本实例中,需要对"金额"列中直超过13万的数据突出显示,操 作步骤如下:

(1) 选择单元格区域 F3: F12。

(2) 在"开始"选项卡的"样式"功能组中,单击"条件格式"按钮,在下拉列表 中选择"新建规则"命令,打开"新建格式规则"对话框。

(3)单击"选择规则类型"列表框中的"只为包含以下内容的单元格设置格式"选项,将"编辑规则说明"组中的条件下拉列表框设置为"大于",并在后面数据框中输入数字"13000",接着单击"格式"按钮,打开"设置单元格格式"对话框。

5. 重命名工作表: 新建工作簿中默认包含三个工作表,分别是 Sheet1、Sheet2、Sheet3,为了便于后期便捷法查找数据,可以给工作表起一个更有意义的 名字。操作步骤如下:

(1) 右键单击工作表名 "Sheet1", 在弹出的快捷菜单中选择 "重命名" 命令。

(2)此时的工作表名称将突出显示,直接输入"销售业绩表"字样,按<Enter>键即可完成工作表的重命名。

(3) 再次右击"销售业绩表"表名,在弹出的快捷菜单中选择"工作表标签颜色" 命令,在其子菜单中选择"标准色"组中的"红色",为工作表标签设置颜色。

(4) 保存工作簿完成实例的制作。

**四、小结:**本实例通过制作销售业绩表向学生演示了 excel 中表格的基本操作的 操作,主要涉及表格数据录入、表格格式化、条件格式设置、工作表重命名等, 操作内容多为基本操作,内容简单,学生容易掌握。